# **Naviextras Toolbox-ANLEITUNGEN**

## Installationsanleitung für Naviextras Toolbox

Bitte stellen Sie vor dem Herunterladen des Installationsprogramms von der

Seite <u>Downloads</u> sicher, dass Ihr PC die <u>Mindest-Systemanforderungen</u> (Betriebssystem, ausreichend freier Speicherplatz auf Ihrer Festplatte) erfüllt.

Die Installation von Naviextras Toolbox ist schnell und einfach. Nachdem Sie das Installationsprogramm heruntergeladen haben, doppelklicken Sie einfach auf die Datei, um die Installation zu starten. Zunächst müssen Sie die Sprache des Installationsassistenten auswählen.

| Installer La | anguage 🔀                 |
|--------------|---------------------------|
| $\bigotimes$ | Please select a language. |
|              | English 💌                 |
|              | OK Cancel                 |

During the installation process follow the instructions on the screen and click Next:

| 😵 Naviextras Toolbox Setup |                                                                                                    |
|----------------------------|----------------------------------------------------------------------------------------------------|
|                            | Welcome to the Naviextras Toolbox<br>Setup                                                                                                    |
|                            | Setup will guide you through the installation of Naviextras<br>Toolbox.<br>It is recommended that you close all other applications<br>before starting Setup. This will make it possible to update<br>relevant system files without having to reboot your<br>computer.<br>Click Next to continue. |
|                            | Next > Cancel                                                                                                    |

| 😵 Naviextras Toolbox Setup                                             |              |
|------------------------------------------------------------------------|--------------|
| Installing<br>Please wait while Naviextras Toolbox is being installed. | $\bigotimes$ |
| Extract: portuguese_br.ulang                                           |              |
| Show details                                                           |              |
|                                                                        |              |
|                                                                        |              |
| Maximum Taslinuv                                                       |              |
| < Back Next >                                                          | Cancel       |

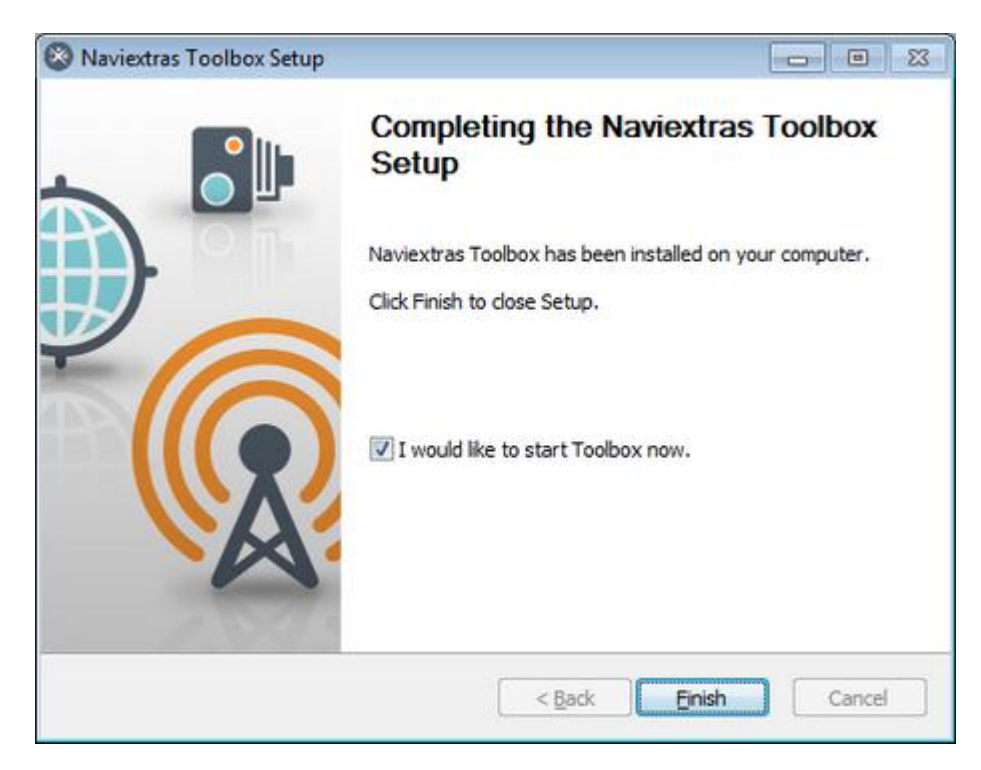

Wenn Sie die Option "Ich möchte Naviextras Toolbox jetzt starten." gewählt haben, wird Naviextras Toolbox nach der Installation automatisch ausgeführt.

Naviextras Toolbox verfügt über eine automatische Aktualisierungsfunktion, die Sie bei jedem Start dazu auffordert, die Software zu aktualisieren, wenn eine neuere Version erhältlich ist. Wenn Sie sich für das Update entscheiden, wird wieder das oben beschriebene Installationsverfahren ausgeführt. Die Software kann nur von Benutzern mit Administratorrechten auf dem Computer aktualisiert werden. Wenn Sie über ein Update benachrichtigt werden, dieses aber nicht durchführen können, wenden Sie sich bitte an den Netzwerkadministrator.

Fortgeschrittene Benutzer oder Netzwerkadministratoren haben ferner die Möglichkeit, Naviextras Toolbox über die Befehlszeile herunterzuladen und im Hintergrund zu installieren. Geben Sie dazu "Toolbox\_Setup.exe /S" ein.

# ANLEITUNG: Wie beginne ich mit der Nutzung von Naviextras Toolbox (Navigationsgerät anschließen und anmelden)?

In dieser Anleitung werden die allerersten Schritte bei der Nutzung von Toolbox beschrieben: wie Sie Ihr Navigationsgerät mit Ihrem PC verbinden und sich mit Ihrem Benutzernamen und Passwort anmelden können.

Nach dem Starten von Naviextras Toolbox wird die Hauptseite angezeigt. Über die Symbolleiste am oberen Seitenrand sehen Sie, dass kein Gerät verbunden ist:

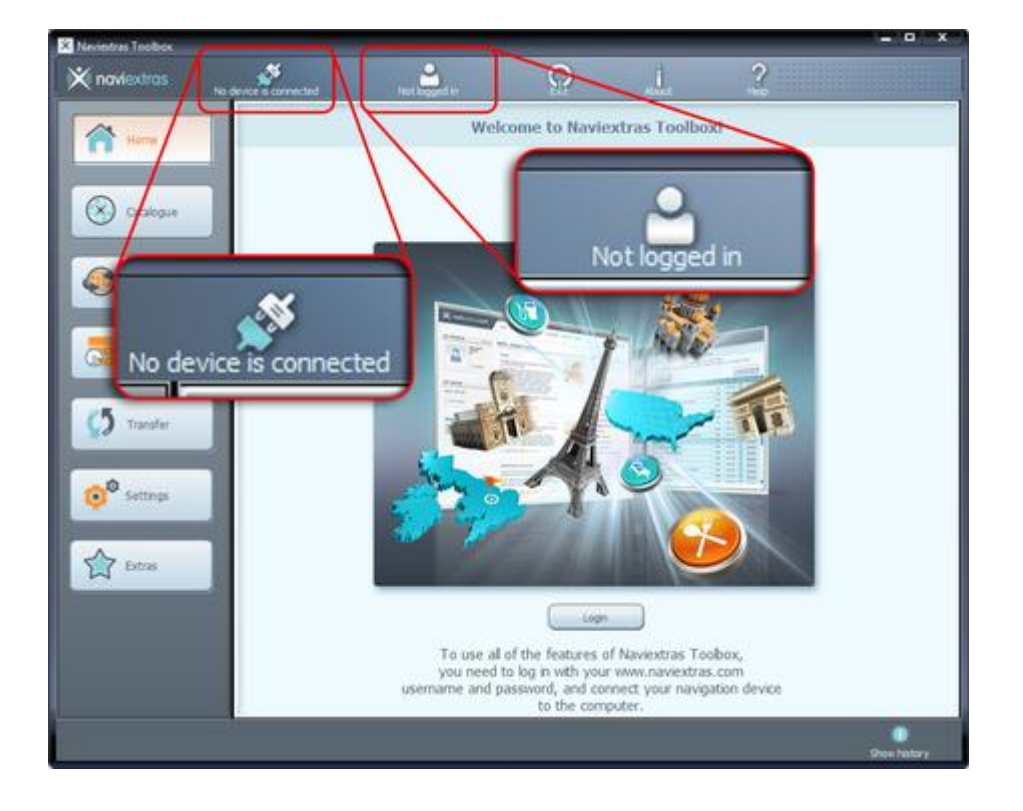

#### Ihre ersten Schritte:

1. Verbinden Sie Ihr Navigationsgerät (bzw. Ihre PDA-Navigationssoftware) mit Ihrem PC.

2. Vergewissern Sie sich, dass Ihr PC an das Internet angeschlossen ist.

3. Klicken Sie auf das Symbol "Nicht angemeldet" oder die Schaltfläche "Anmelden", um sich mit Ihrem Benutzernamen und Passwort anzumelden.

Hier die einzelnen Schritte noch einmal etwas detaillierter:

## 1. Verbinden Sie Ihr Navigationsgerät (bzw. Ihre PDA-Navigationssoftware) mit Ihrem PC.

Wenn Sie ein PND (mobiles Navigationssystem) besitzen, sollte normalerweise ein USB-Kabel mitgeliefert worden sein. Schließen Sie Ihr Gerät über dieses Kabel an Ihren PC an.

Wenn Sie eine PDA-Version der unterstützten Navigationssoftware (iGO My way 8) nutzen, müssen Sie die SD-Karte in den SD-Kartenleser einschieben. Wenn Ihr PDA die Datenübertragung via MSC-Protokoll unterstützt, können Sie das Gerät stattdessen auch mit einem USB-Kabel an den PC anschließen.

Sie können Ihren PDA unter Startmenü / Einstellungen / Verbindungen (Registerkarte) / USB an PC (sofern dies von Ihrem Gerät unterstützt wird) auf das MSC-Protokoll (Mass Storage Class) umschalten. (Wenn es diese Einstellungsseite auf Ihrem PDA-Modell nicht gibt, wird eine Verbindung via MSC-Protokoll nicht unterstützt und Sie müssen Ihre SD-Karte in einen SD-Kartenleser einlegen.) Sobald Sie Ihr Gerät erfolgreich angeschlossen haben und es von Naviextras Toolbox in der Liste der unterstützten Geräte gefunden wurde, wird der Name des Gerätes (bzw. der Software) oben im Toolbox-Fenster angezeigt.

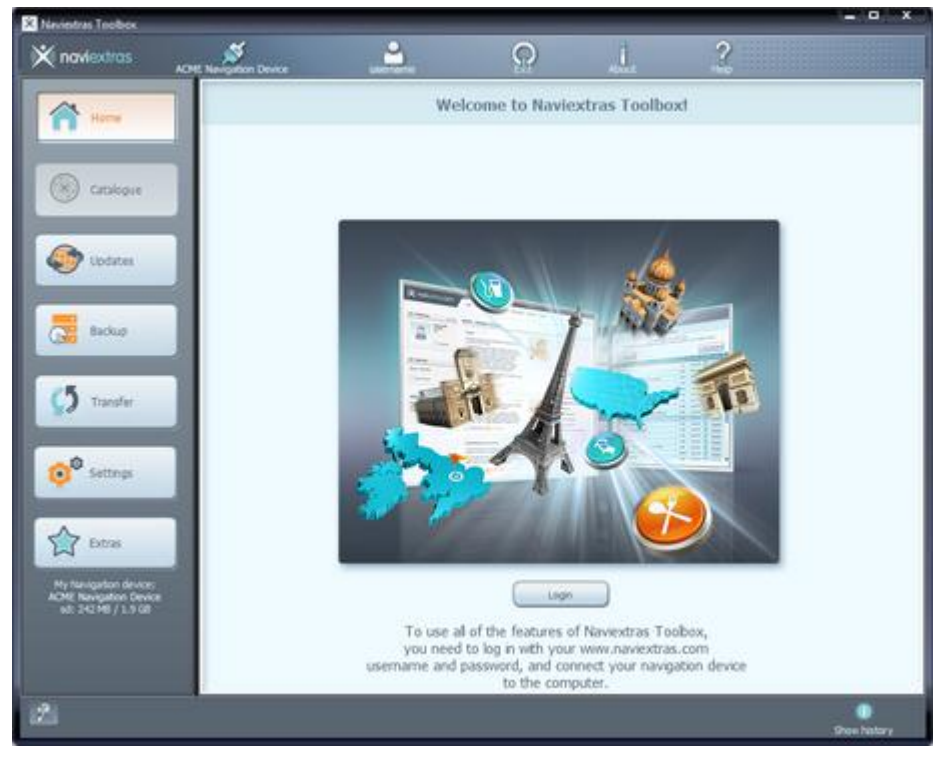

Bei einigen Navigationsgeräten besteht die Möglichkeit, anonyme Nutzungsstatistiken und GPS-Protokolle zu erfassen. Die erfassten Daten ermöglichen Entwicklern, die Qualität der Karten und die Navigationssoftware zu optimieren. Wenn Ihr Gerät mit dieser Erfassungsfunktion ausgestattet ist, werden Sie von Naviextras Toolbox aufgefordert, das Hochladen dieser Daten für die anonyme Verarbeitung zu aktivieren. Klicken Sie auf das Kontrollkästchen "Dieses Info-Fenster in der Zukunft nicht mehr anzeigen.", wenn die Bestätigungsmeldung nicht mehr eingeblendet werden soll. Sie können diese Entscheidung jederzeit in den Einstellungen ändern.)

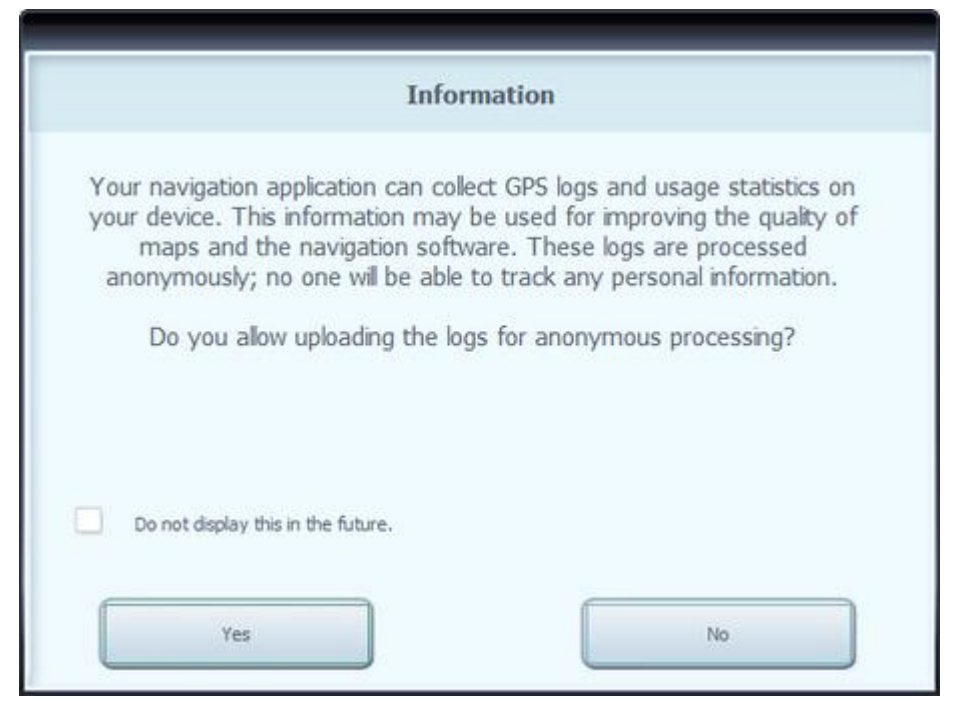

## 2. Vergewissern Sie sich, dass Ihr PC an das Internet angeschlossen ist.

Es ist eine Internetverbindung erforderlich, damit Naviextras Toolbox überprüfen kann, ob Updates zum Download zur Verfügung stehen, und diese dann herunterladen kann.

3. Klicken Sie auf das Symbol "Nicht angemeldet" oder die Schaltfläche "Anmelden", um sich mit Ihrem Benutzernamen und Passwort anzumelden.

Naviextras Toolbox und die Naviextras.com-Website sind miteinander integriert. Wenn Sie auf der Naviextras.com-Website ein Update oder eine zusätzliche Karte erwerben und sich dann bei Naviextras Toolbox anmelden, ist Naviextras Toolbox bereits bekannt, dass Sie zum Downloaden und Lizenzieren des gewünschten Objekts berechtigt sind. Auch Gratis-Updates werden nach der Anmeldung bei Naviextras Toolbox angezeigt.

Klicken Sie zur Anmeldung auf das Symbol "Nicht angemeldet" oben auf der Seite oder auf die Schaltfläche "Anmelden" im Toolbox-Hauptfenster.

| -                                                                                           | - Cityper I                                         | Cogging in to i      | J.<br>Navedtas.com | ?                 |  |
|---------------------------------------------------------------------------------------------|-----------------------------------------------------|----------------------|--------------------|-------------------|--|
| Not logged in                                                                               | Lóg n                                               | cing your Navindras. | com usemame and :  | paneword.         |  |
| Corce                                                                                       | Unername<br>Password<br>I <sup>nd</sup> Remember me | [                    |                    |                   |  |
| Cill Robe                                                                                   | GREAT A LEEK MOVEL [7]                              |                      | FORGO              | r usanuwe an Akan |  |
| Settings                                                                                    |                                                     |                      |                    |                   |  |
| Hy Tanagetino devoca<br>Uniteda<br>Manthy 423 HE / 2001 HB                                  |                                                     |                      |                    |                   |  |
| Device couldn't register to the update server<br>Parsing centents in devices. New Zealand G | Pol Incoln                                          | -                    |                    |                   |  |

Nach der erfolgreichen Anmeldung wird Ihr Benutzername oben auf allen Toolbox-Seiten angezeigt.

| 🔆 navlextras                                          | and the second second s |         | 9          | J. | 2                                                            |
|-------------------------------------------------------|----------------------------------------------------------------------------------------------------|---------|------------|----|--------------------------------------------------------------|
| Catalogue                                             | u                                                                                                    | sername | lection!   | -  | PROFILE     INVERTIGATION HERONY     SUPPORT, OLITOPHER CARE |
| () Tanke                                              | CONTENTS                                                                                                    |         | BESTOFFERS |    |                                                              |
| No Serve<br>Mo Serve<br>Long B<br>Mark 42 MB / 200 MB |                                                                                                    |         |            |    |                                                              |

# ANLEITUNG: Wie kann ich in Naviextras Toolbox Updates durchsehen und auswählen?

Wenn Sie bereits ein oder mehrere Updates auf dem Naviextras.com-Portal gekauft haben, können Sie die folgenden Schritte überspringen und mit der Anleitung <u>Wie kann ich Updates herunterladen und installieren?</u> fortfahren.

Nachdem Sie das Gerät angeschlossen und sich angemeldet haben, können Sie in Naviextras Toolbox nach Updates und zusätzlichen Karten suchen. Klicken Sie auf die Schaltfläche **Katalog** in der Menüleiste links.

| 125 ACHE Navigation | Device all the                       | _ {                                                       | 0                                 | 1                           | ?               |            |       |
|---------------------|--------------------------------------|-----------------------------------------------------------|-----------------------------------|-----------------------------|-----------------|------------|-------|
|                     |                                      |                                                           | Catalogue                         |                             |                 |            |       |
|                     | POIs and other cont                  | You can bot<br>ent, and get more                          | h update your o<br>maps to extend | ument maps,<br>the coverage | e of your navig | ation devi | oe.   |
| 16                  | Americas<br>Aria Pacific and Oceania |                                                           | fakaret                           | See                         | Pres            | 2:10       | Get t |
| 3                   | Eastern Europe                       | Bazi                                                      | 2009 Q1                           | 3.4 MB                      | 9.95 EUR        | 0          | W     |
|                     | Middle East and Africa               |                                                           | 2009 Q3                           | 3.8 MB                      | 9.95 EUR        | õ          | W     |
|                     | North America                        |                                                           | 2009 Q1                           | 14 MB                       | 7.95 EUR        | ŏ          | W     |
|                     | South America                        |                                                           | 2009 Q4                           | 17 MB                       | 9.95 EUR        | Õ          | W     |
| 1                   | World                                | ma), Macao (C                                             | 2009 Q3                           | 5.0 MB                      | 9.95 EUR        | Õ          | 14    |
| 1                   | 30 landmarks - Mexico                | _                                                         | 2009 Q3                           | 2.3 M8                      | 9.95 EUR        | D          | 1     |
| 1                   | 3D landmarks - Middle Ea             | st.                                                       | 2009 Q1                           | 3.2 MB                      | 14.95 EV        |            | Y     |
| 1                   | 30 landmarks - New Zea               | and and Australia                                         | 2008 Q2                           | 2.5 MB                      | 14.95           | =/         | 14    |
| d                   | 30 landmarks - Russia                | 30 landmarks - Russia<br>30 pack - Belgum and Netherlands |                                   | 2.0 MB                      | 9.95            |            | W     |
| 1                   | 3D pack - Belgum and N               |                                                           |                                   | 27 MB                       | 9.95 EUR        |            | W     |
| 1                   | 30 pack - France                     |                                                           | 2010 Q2                           | 28 MB                       | 9.95 EUR        | 0          | W     |
| 1                   | 30 pack - Germany, Aust              | ria and Switzerland                                       | 2010 Q2                           | 44 MB                       | 9.95 EUR        | 0          | W     |
| (E                  | 30 pack - Hungary                    |                                                           | 2009 Q4                           | 3.0 MB                      | 7.95 EUR        | 0          | W     |
| 0                   | 30 pack - Italy                      |                                                           | 2010 Q2                           | 22 MB                       | 9.95 EUR        | 0          | W     |
|                     | A REAL PROPERTY AND A REAL PROPERTY. | Contraction of the second second                          | 2010.02                           | 10.101                      | IS AN EVER      | 60         | 314   |

Verfügbare Updates und Extras können über zwei Rolldown-Menüs, die sich oberhalb der Liste der verfügbaren Updates befinden, nach geografischer Region oder Inhaltstyp (Karte,

3D-Orientierungspunkt, 3D-Paket usw.) gefiltert werden. Wenn Inhalte erst nach dem Kauf verfügbar sind, werden für dieses Objekt der Preis und ein Warenkorbsymbol angezeigt. Wenn ein Update kostenlos verfügbar ist, wird anstelle des Preises ein Gratis-Symbol angezeigt. Durch Klicken auf das blaue (i)-Symbol werden weitere Informationen zu den Updates angezeigt.

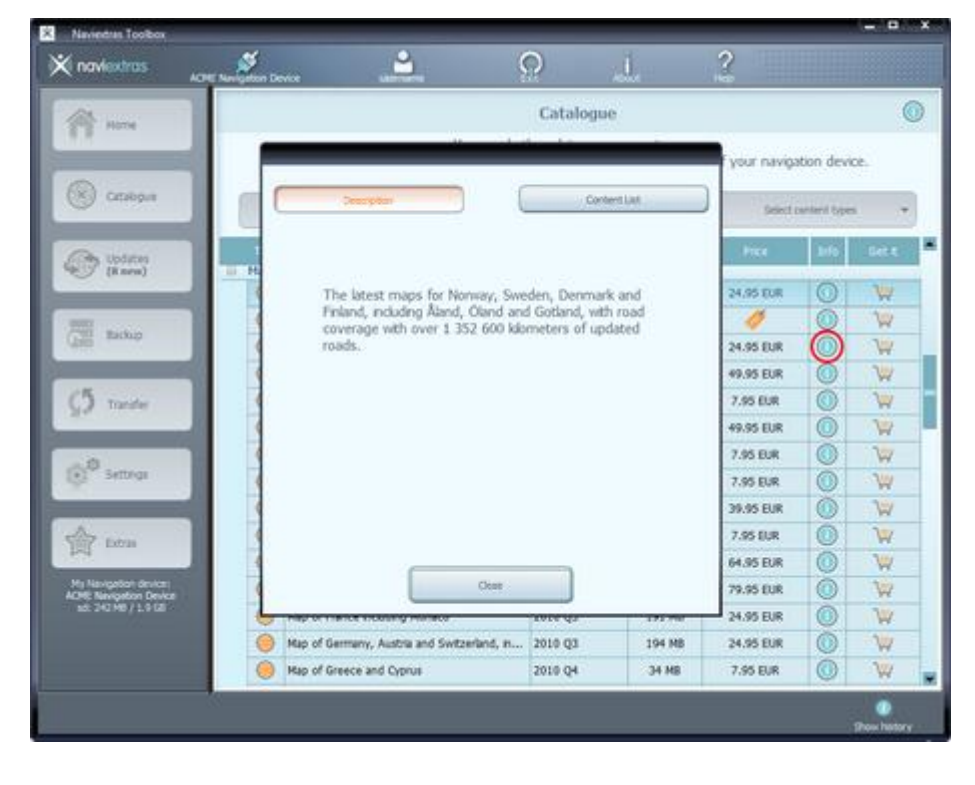

Nachdem Sie ein Update gekauft oder einen Gratis-Artikel in den Warenkorb gelegt haben, wird das Objekt in die Installationsliste aufgenommen und die Anzahl der Updates, die noch installiert werden müssen, wird auf der Schaltfläche **Updates** angezeigt.

| naviextras                                       |      |                                                     | 0                                 | <u>1</u>                       | ?                |               |      |
|--------------------------------------------------|------|-----------------------------------------------------|-----------------------------------|--------------------------------|------------------|---------------|------|
| A Harry                                          |      |                                                     | Catalogue                         |                                |                  |               | (    |
|                                                  |      | You can bet<br>POEs and other content, and get more | h update your o<br>maps to extend | urrent maps,<br>I the coverage | e of your naviga | ition devi    | oe.  |
| Cataligue                                        |      | Area 🔹                                              |                                   |                                | Selecto          | condenit type | •    |
| Con Lindartes                                    | Тури | Name                                                | Released                          | See                            | hee              | 2110          | Gett |
| (8 scu)                                          | Hap  | Map of Horway, Sweden, Denmark and Finia            | 2010-03                           | 149.86                         | 24.05 EUR        | 0             | 2    |
| _                                                | õ    | Map of Belarus, Moldova, Abania and Former          | 2009 Q1                           | 3.5 MB                         | 0                | 0             | W    |
| Gil Backup                                       | õ    | Map of Belgium, Netherlands and Luxembourg          | 2010 Q3                           | 41 MB                          | 24.95 EUR        | Õ             | W    |
|                                                  | 0    | Hap of Brazi                                        | 2010 Q4                           | 92 MB                          | 49.95 EUR        | Õ             | W    |
| C5 Transfer                                      | 0    | Nap of Bulgaria                                     | 2010 Q4                           | 9.7 ME                         | 7.95 EUR         | Õ             | W    |
|                                                  | 0    | Map of Colombia                                     | 2009 Q3                           | 17 M8                          | 49.95 EUR        | 0             | W    |
| -0                                               | 0    | Map of Croatta and Bosnia Herzegovina               | 2010 Q4                           | 12.MB                          | 7.95 EUR         | 0             | W    |
| 💽 Settings                                       | 0    | Map of Czech Republic                               | 2010 Q4                           | 31 MB                          | 7.95 EUR         | 0             | W    |
|                                                  | 0    | Map of Eastern Europe                               | 2010 Q4                           | 447 MB                         | 39.95 EUR        |               | W    |
| Cotras                                           | 0    | Map of Egypt                                        | 2009 Q4                           | 8.2.MB                         | 7.95 EUR         | 0             | W    |
|                                                  | 0    | Map of Europe                                       | 2010 Q3                           | 1.1 68                         | 64.95 EUR        | 0             | W    |
| My Navigation device:<br>ADMI: Nevigation Device | 0    | Map of Europe, with estra coverage for East         | 2010 Q4                           | 1.4 GB                         | 79.95 EUR        |               | W    |
| ad: 242 MB / 1.9 SB                              | 0    | Map of France including Monaco                      | 2010 Q3                           | 191 MB                         | 24.95 EUR        | 0             | W    |
|                                                  | 0    | Map of Germany, Austria and Switzerland, n          | 2010 Q3                           | 194 MB                         | 24.95 EUR        |               | W    |
|                                                  | 0    | then ad frequencies and frances                     | 2010 04                           | 34 MB                          | 7.95 EUR         | 63            | 3077 |

Klicken Sie auf die Schaltfläche *Updates*, um mit dem Download und der Installation der Updates fortzufahren.

# ANLEITUNG: Wie kann ich mein Gerät (bzw. meine Software) mit Naviextras Toolbox identifizieren und registrieren?

# Diese Anleitung ist extrem kurz, da Sie überhaupt nichts tun müssen – Toolbox erkennt den Gerätetyp (bzw. die Software) automatisch und speichert diese Informationen in Ihrem Naviextras.com-Benutzerprofil.

Wenn Sie die Anleitungen für "Wie beginne ich mit der Nutzung von Naviextras Toolbox Naviextras Toolbox (Navigationsgerät anschließen und anmelden)?" befolgt, das Gerät angeschlossen und sich angemeldet haben, ist das Geräts bereits identifiziert und in Ihrem Naviextras.com-Benutzerprofil registriert.

# ANLEITUNG: Wie kann ich Updates und Extra-Inhalte in Naviextras Toolbox (statt auf der Naviextras.com-Website) kaufen?

Statt auf der Naviextras.com-Website können Sie Updates und Extras auch ganz einfach in Toolbox kaufen. In dieser Anleitung wird das unkomplizierte Verfahren zum Kaufen und Bezahlen in Toolbox beschrieben. Der Kauf von Updates und Extra-Inhalten funktioniert so ähnlich wie der Einkauf auf der Naviextras.com-Website. In dieser Anleitung werden vor allem die wenigen Unterschiede beschrieben.

| noviextras Ane        | Navagation De |                                             | 2               | Ĵ,             | ?             |                |       |
|-----------------------|---------------|---------------------------------------------|-----------------|----------------|---------------|----------------|-------|
| A                     |               |                                             | Catalogue       |                |               |                |       |
|                       |               | You can bot                                 | h update your o | urrent maps,   | and some mask | atoo dea       |       |
|                       | -             | For an east control an german               | inger to traces | one contenting |               | prooff de fr   |       |
|                       |               | Area -                                      |                 |                | Selec         | t content type | •     |
| Con Lindates          | Тури          | lume .                                      | Released        | See. 2         | hee           | 2:10           | Get t |
| 🥑 (8 sev)             | II Hap        |                                             |                 |                |               |                |       |
| 0                     | 0             | Map of Norway, Sweden, Denmark and Finla    | 2010 Q3         | 149 MB         |               |                | W     |
| Backup                | 0             | Map of Belarus, Moldova, Albania and Former | 2009 Q1         | 3.5 MB         | 1             |                | W     |
|                       | 0             | Map of Belgium, Netherlands and Luxembourg  | 2010 Q3         | 41.HB          |               | 0              | W     |
|                       | 0             | Map of Brazi                                | 2010 Q4         | 92 MB          |               | 0              | W     |
| C Transfer            | 0             | Map of Bulgaria                             | 2010 Q4         | 9.7 MB         |               |                | 102   |
|                       | 0             | Map of Colombia                             | 2009 Q3         | 17 MB          | 1             | 0              | (W)   |
| 0                     | 0             | Map of Croatta and Bosnia Herzegovina       | 2010 Q4         | 12 MB          | 1             |                | Y     |
| Seconda               | 0             | Map of Czech Republic                       | 2010 Q4         | 31 HB          |               |                | 14    |
|                       | 0             | Hap of Eastern Europe                       | 2010 Q4         | 447 MB         |               |                | W     |
| Extras                | 0             | Map of Egypt                                | 2009 Q4         | 8.2 MB         |               | -0             | W     |
|                       | 0             | Map of Europe                               | 2010 Q3         | 1.1 GB         |               |                | W     |
| Ha Navigetion brivett | 0             | Map of Europe, with extra coverage for East | 2010 Q4         | 1.4 68         |               | 0              | W     |
|                       | 0             | Nap of France including Monaco              | 2010 Q3         | 191 MB         |               | 0              | W     |
|                       | 0             | Map of Germany, Austria and Switzerland, in | 2010 Q3         | 194 MB         |               | 0              | W     |
|                       | 0             | Map of Greece and Cyprus                    | 2010 Q4         | 34.HB          |               | 0              | W     |

Klicken Sie zunächst auf das Warenkorbsymbol neben dem gewünschten Artikel.

Daraufhin wird ein neues Toolbox-Fenster mit einer website-ähnlichen Seite geöffnet, die eine ausführliche Beschreibung dieses Artikels bietet. Sie können dieses genau wie im Portal durch Klicken auf das Symbol *In Warenkorb legen* im Warenkorb hinzufügen.

| Map of Belgium, Netherland                                                                          | s and Luxembourg                                                                                                    | SEARCH CATALON                                                  | 8               |
|----------------------------------------------------------------------------------------------------|----------------------------------------------------------------------------------------------------|-----------------------------------------------------------------|-----------------|
| R DE                                                                                                | The latest maps for Beigum,<br>Netherlands and Luxembourg, with ro-<br>coverage with over 277 500 xdometer<br>of undated roads.                                        | d I                                                             | h device.       |
| 221                                                                                                 | Refeaced: 2010 Q3<br>File size: 42 MB                                                                                                    | NEWS<br>2030 Q4 is available<br>17 Avece 2011 17 0040           | Series Internet |
| 87.83                                                                                               | line                                                                                                    | 2010 Q4 version of this content is<br>available on Navlexitias. |                 |
|                                                                                                    | 4                                                                                                    |                                                                 | ŏ               |
| Please select the package to purchase                                                               |                                                                                                    |                                                                 |                 |
| # Get the latest map                                                                                | 34-95-EUR 24.95 EUR                                                                                                    |                                                                 |                 |
| Get the latest map to update you<br>ranigation device. This single ten<br>version of this map once. | ir existing map or extend the coverage of your<br>e update entities you to download and install the lates                                                              | ¢                                                               | ő               |
| C Rent a map for 1 month                                                                            | 9-95-EUR 7.95 EUR                                                                                                    |                                                                 |                 |
| Sent a map for yo<br>save money? The r<br>Tips intro af control                                     | or holiday or business trips shorter than 1 month and<br>rented map's lowner key will expire other 1 month after<br>gg, and will not be used by your navigation device |                                                                 |                 |
| We advise you not to rent this m<br>device because the vented map or<br>unuable after 1 month.      | ap if you already use <u>this map</u> on your navigation<br>ill overwrite your current map(s) and it will become                                                       |                                                                 |                 |
|                                                                                                    |                                                                                                    |                                                                 |                 |

Nachdem Sie den Artikel in den Warenkorb gelegt haben, sehen Sie Ihren Warenkorb mit einer Schaltfläche, die Sie zur Kasse bringt. Manchmal werden beim Kauf weitere Artikel in Kombination mit den bereits im Warenkorb befindlichen Artikeln im Rahmen eines speziellen Paketpreises angeboten. Wenn Sie dieses Sonderangebot nutzen möchten, klicken Sie neben den gewünschten Artikeln auf *In Warenkorb legen*.

| Wextras Acre Nevigition D                                            |                   | <u> </u>                   | <u>Ω</u>                                         | 2          |             |
|----------------------------------------------------------------------|-------------------|----------------------------|--------------------------------------------------|------------|-------------|
| http://www.inchest.eu.com/                                           |                   |                            |                                                  | ×          |             |
|                                                                      |                   |                            | TIMU                                             |            | on device.  |
| MAPS & MORE                                                          |                   |                            | SEARCH                                           | CATALOG    | etent types |
| Vou successfully added                                               | 'Hap of Belgium,  | Netherlands and            | 1                                                | 0          | 2:10 Ge     |
| Ock on the below button                                              | to continue shopp | ing or go to checkout.     | MY CART                                          | IDIT CART  | 0 1         |
| Buy the below related update                                         | and extras and s  | eve money with our special | Nap of Beiglum,<br>Netherlands and<br>Loxembourg | 24.95<br>E |             |
| A 30 elevation model - Western<br>Europe                             | + free            | THAN OF OUR ST             | Concernant ()                                    | 24.95.9    |             |
| 30 pack - Belgum and<br>Netherlands                                  | +7.95 EUR         | tove ato to call?          |                                                  |            | 0 1         |
| Safety camera database -<br>Be Beigum, Netherlands and<br>Uuvenbourg | +9.95 FUR         | Save D ADD TO CART         |                                                  |            |             |
|                                                                      |                   |                            |                                                  |            | 0 1         |
|                                                                      |                   | MICROCOMPOSITI             |                                                  |            | 0 1         |
|                                                                      |                   | -                          |                                                  |            | 0 1         |
|                                                                      |                   |                            |                                                  |            | . 0         |
|                                                                      |                   |                            |                                                  |            | 0           |
|                                                                      | Hup or Greece at  | se cyprus                  | 2010 Q4 34 M                                     | 7.95108    |             |
|                                                                      |                   |                            |                                                  |            |             |

Wenn Sie weitere Updates kaufen möchten, schließen Sie einfach dieses Fenster und klicken Sie auf das Warenkorbsymbol eines anderen Artikels und anschließend auf die Schaltfläche *In Warenkorb legen*, um diesen Artikel ebenfalls zu Ihrer Bestellung hinzuzufügen.

Sobald sich alle Objekte im Warenkorb befinden, klicken Sie auf die Schaltfläche *Zur Kasse* und bezahlen Sie auf die gleiche Art und Weise wie auf der Naviextras.com-Website.

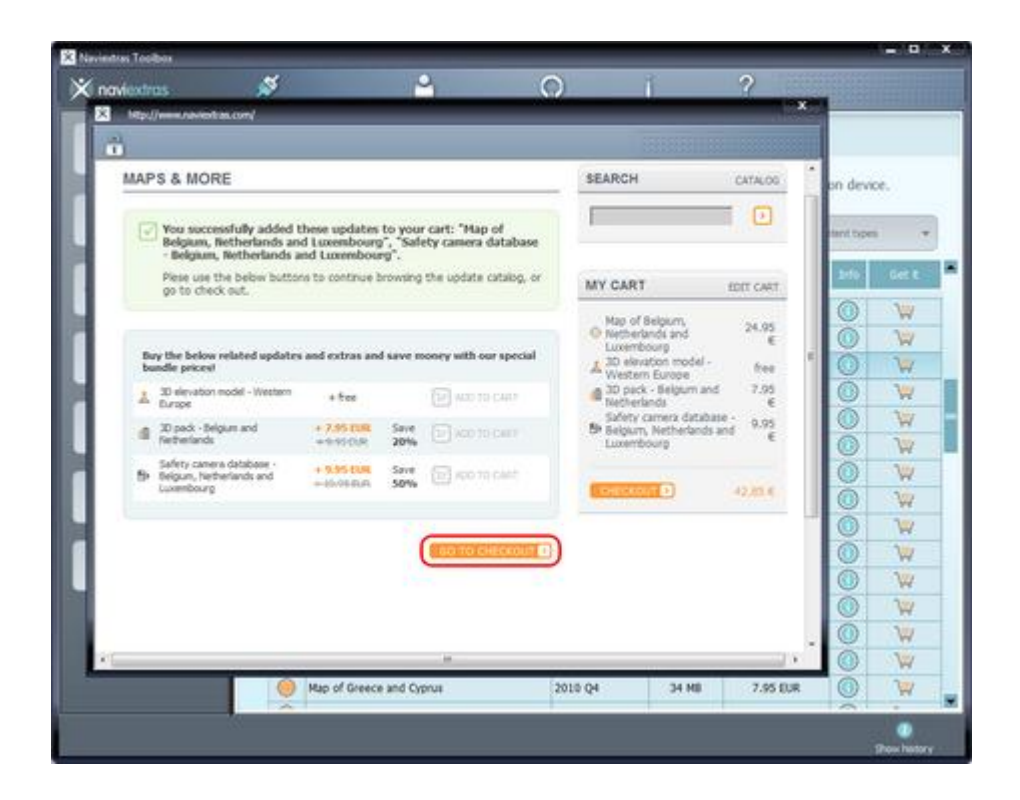

# Wie kann ich Updates herunterladen und auf dem Navigationsgerät (bzw. in der Software) installieren?

Wenn Sie ein oder mehrere kostenpflichtige Updates erworben und/oder Gratis-Updates in die Installationsliste aufgenommen haben, klicken Sie bitte in der Menüleiste links auf die Schaltfläche *Updates*. Dies ist der letzte Schritt, um Ihr Navigationsgerät bzw. Ihre Software zu aktualisieren.

Über die Schaltfläche **Updates** wird ein Fenster geöffnet, in dem alle verfügbaren Updates aufgeführt sind, darunter:

- Objekte, die Sie bereits gekauft, aber noch nicht installiert haben (Updates oder Extras)
- Gratis-Updates und Extras, die Sie der Installationswarteschlange aus dem Katalog hinzugefügt haben
- spezielle Gratis-Updates (die normalerweise kostenpflichtige Updates wären, aber vom Gerätehersteller oder Website-Betreiber kostenlos zur Verfügung gestellt werden)

Die Liste zeigt alle verfügbaren Updates nach Region in einer Liste und auf einer Weltkarte.

| Ottakopue       Seep it as it is is is is in the isotomethy of the isotomethy of your installed contents of delays of your installed contents of delays of your installed contents of the isotomethy of the isotomethy                               | Home        |                 |                                                      | New contents av                 | ailable                                |                                                                                                   |       |
|----------------------------------------------------------------------------------------------------|-------------|-----------------|------------------------------------------------------|---------------------------------|----------------------------------------|---------------------------------------------------------------------------------------------------|-------|
|                                                                                                    | ) Catalogue | Septate         |                                                      | Linkers                         | You can se<br>contents o<br>some space | e more details of your installed<br>c delete unused contents (to fr<br>e) by pressing More button | ee up |
| Database         Destal           5         Transfer         The following regions have new contents available for installation:         Cource stallation:           •         Install         Pressor         Cource stallation:           •         Install         Pressor         Cource stallation:           •         Install         Pressor         Cource stallation:           •         Vestern Europe         File for resignation contents         Beguin, Prance, Gizsalar, Inden, Italy, Lowend-           •         Central Europe         File for resignation contents, free map update,, Austria, Cach Republic, Century, Hungery, Lec.         Extense Europe           •         Eaterse Europe         File for resignation contents, free map update,, Belanci, Estrue, Uthurne, Middow, Litr                                                                                                    | 7 Updates   |                 | <br><br><br><br><br><br><br><br><br><br><br><br><br> |                                 |                                        | More                                                                                              |       |
| Transfer     Transfer     Transfer |             | The falls are a | Y                                                    |                                 | 2                                      | Pera                                                                                              |       |
| Viestern Burge Pic for navigation contents Begun, Prance, Giorator, Deland, Italy, Luceob     Central Burge Pic for navigation contents, Pres map update, Austria, Carch Republic, Germany, Hungary, Lec.     Elastern Burge Pic for navigation contents, Pres map update, Belanut, Estima, Lativa, Lithuma, Moldova, Litr                                                                                                    | Trander     | 2               | legent                                               | Theory                          |                                        | Churry Date                                                                                       |       |
| Settings Control Europe Pix for reingeston contents, Pree map update, Austria, Carch Republic, Germany, Hungary, Lec.<br>Carterie Europe Pix for reingeston contents, Pree map update, Beland, Estima, Lativa, Lithuana, Mildone, Litr                                                                                                    |             | Viestern Ba     | ange Pix for navi                                    | gation contents                 | Seigun, Pranc                          | e, Gibraitar, Ireland, Italy, Luxenib.                                                            | - 0   |
| Eastern Bunce Pix for navigation contents, Prie mat update, Belavut, Estena, Latvia, Lithuana, Müköve, Litr                                                                                                    | Settings    | Central Eur     | rope this for many                                   | gation contents, free map updat | ir, Austria, Crech                     | Republic, Germany, Hungary, Liec.                                                                 |       |
|                                                                                                    | _           | 👻 Sastern Ru    | rope Pui for neve                                    | gation contents, Pree map updat | ir, Belarut, Extor                     | a, Letvia, Lithuansa, Moldova, Ukr                                                                | 0     |
| <ul> <li>Perdic countries</li> <li>Pis for navgation contents</li> <li>Demisity, Finland, Horway, Sweden</li> </ul>                                                                                                    |             | 🛃 Nordc cour    | nteres Pix for new                                   | gation contents                 | Denmark, Finia                         | nd, Norway, Sweden                                                                                |       |
| 🖞 Extras 🔄 Southeast Europe (Bakane) / Fix for navigation contents, Pree nap-update, Abana, Boaria Herzegovina, Bulgaria, Croata, P                                                                                                    |             | Southeast !     | Europe (Bakane) Fix for new                          | gation contents, Free map updat | s, Abana, Soara                        | Hersegovine, Bulgaria, Croatta, F                                                                 | - 0   |

## **Einfache Installation**

Standardmäßig sind alle Objekte zu allen Regionen für die Installation ausgewählt. Wenn Sie eine Region zurzeit ignorieren möchten, deaktivieren Sie das Kontrollkästchen am Anfang der zugehörigen Tabellenzeile.

Klicken Sie nach der Überprüfung der Tabelle unten im Bildschirm auf *Installieren*, um die Installation durchzuführen.

Nachdem Sie auf *Installieren* geklickt haben, werden Sie aufgefordert, eine Sicherungskopie anzulegen. Wir raten Ihnen, vor dem Herunterladen und Installieren von Updates unbedingt eine Sicherungskopie zu erstellen. Sie können das Anlegen einer Sicherungskopie auf eigene Gefahr überspringen.

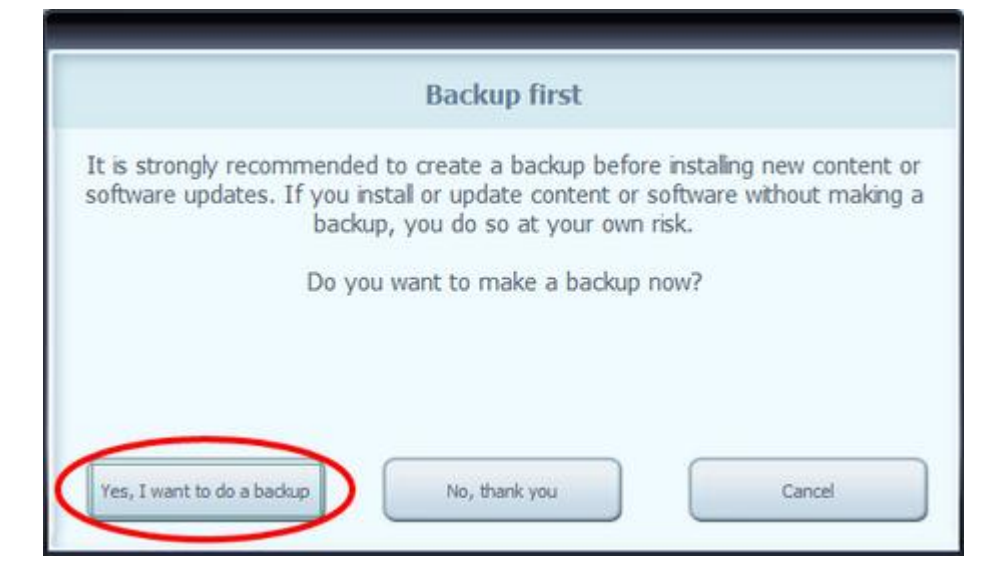

Je nach Leistung des USB-Ports auf Ihrem PC und dem Gerät (Unterstützung für USB 1.1 oder USB 2.0) kann die für ein Backup benötigte Zeit variieren. Bitte warten Sie, bis der Sicherungsvorgang abgeschlossen ist.

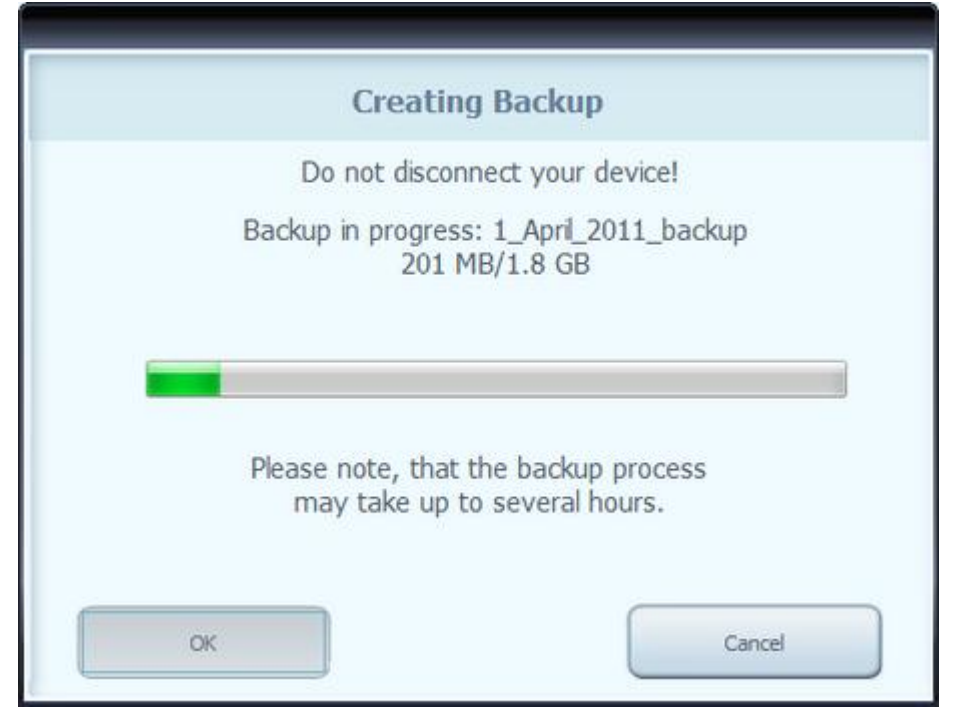

Sobald der Sicherungsvorgang abgeschlossen ist, lädt Naviextras Toolbox die ausgewählten Updates herunter und installiert diese. Sie können den Fortschritt anhand einer doppelten Statusleiste mitverfolgen: Die obere Statusleiste zeigt, welcher Anteil des Verfahrens bereits durchgeführt wurde, die untere zeigt den Status der aktuellen Datei. Warten Sie bitte, bis die Meldung über den Abschluss des Vorgangs eingeblendet wird.

| Working                                                                         |
|---------------------------------------------------------------------------------|
|                                                                                 |
|                                                                                 |
| Downloading file: download_cache/naviextras.com/53929/Sweden.fbl<br>28 MB/45 MB |
|                                                                                 |
| Cancel                                                                          |

## **Erweiterte Optionen**

Sie haben mehrere Möglichkeiten, ausführliche Informationen zu den verfügbaren Updates anzuzeigen:

 Sie können die vollständige Liste der für eine bestimme Region verfügbaren Inhalte durch Klicken auf das (i)-Symbol in einer Tabellenzeile überprüfen. Dies dient lediglich zu Informationszwecken. Sie können die Auswahl hier nicht ändern.

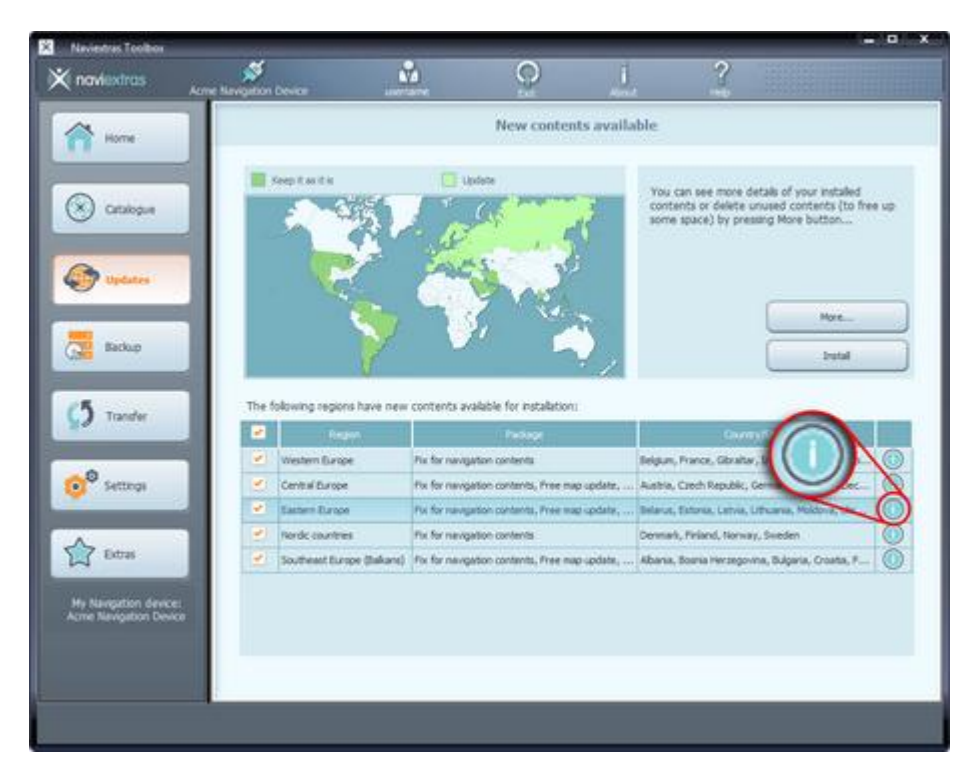

- Sie können auf Sonstiges... klicken, um zum Gerätinhaltsmanager zu gelangen.
   Hier können Sie die ausgewählten Updates und die bereits auf Ihrem Gerät vorhandenen Inhalte überprüfen. Ein Klick auf eine Region auf der Karte hat die gleiche Funktion wie das Klicken auf eine Schaltfläche in der Tabellenspalte Aktion:
  - Bei Regionen, für die Updates verfügbar sind, haben Sie die Möglichkeit,
     ein Upgrade der Region durchzuführen, den aktuellen Inhalt beizubehalten oder alle
     Inhalte zu dieser Region vollständig zu löschen.
  - Bei Regionen ohne Updates besteht die Möglichkeit diese mit *Es gibt keine Modifizierung* beizubehalten oder alle Inhalte zu dieser Region vollständig zu *löschen.*

Wenn Sie sich für das Entfernen von Inhalten entscheiden, werden Sie gefragt, ob sie endgültig entfernt oder eine Kopie der entfernten Inhalten auf Ihrem PC gespeichert werden soll. (Sie können dieses Verhalten in **Einstellungen** ändern.)

Klicken Sie auf Änderungsausführung..., um die ausgewählten Updates zu installieren und alle ausgewählten Aktionen durchzuführen. Der Installationsvorgang läuft wie üblich ab.

|                                         |                                                               | and the second second se | According to March 199          |                  |        | 10 |
|-----------------------------------------|---------------------------------------------------------------|----------------------------------------------------------------------------------------------------|---------------------------------|------------------|--------|----|
| Click the region on                     | The map to                                                    | 1 5 hours and                                                                                                    | Asia Pacific North              | Reneve           | -12.98 | 0  |
| change what you i<br>that during the up | intend to do with<br>odate process                            | SIG de                                                                                                    | Click here to change what to do | Upgrade          | 15.98  | 0  |
| Turn of solar                           | all the contents on your device the<br>belongs to the region! |                                                                                                    | hat Keep                        |                  | 0      |    |
| 2 3                                     | a set                                                         | and the                                                                                                    | Turn off costops                | Keep Rat Kie     |        | 0  |
|                                         | 1000                                                          | A                                                                                                    | Nove can                        | King Las La      |        | Q  |
| C                                       | Contraction of the second                                     | and the second                                                                                                    | Nordic countries                | Upgrade          | LINE / | 0  |
| 1 - C                                   | 1000                                                          | Y V RA                                                                                                    | Southeast Europe (Bakare)       | Upgrade          | 37 ME  | 0  |
|                                         |                                                               |                                                                                                    | USA - Mdvest                    | Keep it as it is | 1      | 0  |
|                                         |                                                               | 1 24                                                                                                    | USA - West                      | Keep it as it is |        | 0  |
|                                         |                                                               |                                                                                                    | Western Europe                  | Upgrade          | 1.0 MI | 0  |
| - R.                                    |                                                               |                                                                                                    | Other Rems                      | Keep it as it is |        | 0  |
| ce used on device:                      |                                                               |                                                                                                    | Other Rems                      | Keep it as it is |        | 0  |

- Sie können im Gerätinhaltsmanager auf **Speziell** klicken, um zum **erweiterten** Installationswizard zu wechseln.
  - Sie können Inhalte nach Region, Land oder Art der Inhalte (z. B. Karten, 3D-Orientierungspunkten, interessanten/wichtigen Orten usw.) sortieren. Klicken Sie auf die Optionsfelder oben in der Tabelle, um die Sortierkriterien zu ändern.
  - o Sie können Inhalte genau wie im einfachen
    - Installationswizard *aktualisieren, beibehalten* oder *löschen.* Hier können Sie Entscheidungen allerdings für individuelle Inhalte, nicht nur nach der Region, treffen. Klicken Sie auf die Schaltfläche in der Spalte **Nach** (oder in der Titelzeile einer Gruppe von Inhalten), um die Aktion für einen Inhalt zu ändern. Wenn Sie sich für das Entfernen von Inhalten entscheiden, werden Sie gefragt, ob sie endgültig entfernt oder eine Kopie der entfernten Inhalten auf Ihrem PC gespeichert werden soll. (Sie können dieses Verhalten in **Einstellungen** ändern.)
  - Sie können die Größe aller Inhalte individuell prüfen und im Fall von Updates den Größenunterschied zur derzeit installierten Version des Inhalts sehen. Nachdem Sie die in der Tabelle ausgewählten Änderungen durchgeführt haben, können Sie unten in der Tabelle prüfen, welche Auswirkungen dies auf den vom gesamten Inhalt insgesamt eingenommenen Speicherplatz hat. Ferner können Sie prüfen, wie viel freier Speicherplatz nach Durchführung aller Aktionen weiterhin verbleibt.

Klicken Sie auf Änderungsausführung..., um die ausgewählten Updates zu installieren und alle ausgewählten Aktionen durchzuführen. Der Installationsvorgang läuft wie üblich ab.

| Advanced install wizard                                               |                   |                             |           |        |               |                                |               |        | 1 |   |
|-----------------------------------------------------------------------|-------------------|-----------------------------|-----------|--------|---------------|--------------------------------|---------------|--------|---|---|
| Calact the contents and their versions you with to use an your device |                   |                             |           |        |               |                                |               |        |   |   |
| seres are sumerial and area versions you wan to use on your dervice.  |                   |                             |           |        |               |                                |               |        |   |   |
| Ð                                                                     | By Region By Type |                             |           |        |               | <ul> <li>By Country</li> </ul> |               |        |   |   |
|                                                                       | Type              | Name                        | Before    | ->     | After         |                                | Size          | Change |   |   |
|                                                                       |                   |                             |           |        |               |                                |               |        |   | 1 |
| Croatia Upgrade                                                       |                   |                             |           |        |               | de                             |               | ļ      |   |   |
|                                                                       | -                 | Croatia gui language        | Pre-insta | 0      | Pre-installed |                                | 82.KB         | 08     | 0 |   |
|                                                                       | 0                 | Croatia map                 | 2009 Q2   | O      | 2010 Q4       |                                | 6.6 MB        | 277 KB | 0 |   |
|                                                                       | 4                 | Croatia poi                 | 2009 Q2   | 0      | 2010 Q4       |                                | 470 KB        | 159 KB | 0 |   |
|                                                                       | (1                | croatia.3d                  | 2007 Q3   | 0      | 2007 Q3       |                                | 231 KB        | 08     | 0 |   |
| Czech Republic                                                        |                   |                             |           | Кеер   |               |                                |               |        |   |   |
|                                                                       | ŀ                 | Czech Republic gui language | Pre-insta | 0      | Pre-installed |                                | 83 KB         | 0.8    | 0 |   |
|                                                                       | ۲                 | CzechRep.fbl                | 2008 Q1   | θ      | 2008 Q1       |                                | 14 MB         | 08     |   | 1 |
|                                                                       | Ţ                 | CzechRep.poi                | 2008 Q1   | θ      | 2008 Q1       |                                | 1.8 MB        | 08     |   | 1 |
|                                                                       | 1                 | czechrep.3d                 | 2007 Q2   | 0      | 2007 Q2       |                                | 588 KB        | 08     |   | 1 |
| Denmark                                                               |                   |                             |           |        |               |                                | Don't install |        |   | j |
|                                                                       | 0                 | Denmark.fbl                 |           |        | Don't install |                                | 0.8           | 08     |   | Ī |
|                                                                       | Ţ                 | Dermark.poi                 |           |        | Don't install |                                | 0.8           | 08     | Ō |   |
| Estonia                                                               |                   |                             |           |        |               | Кеер                           |               |        |   | I |
| 8                                                                     | Finland           | đ                           |           |        |               |                                | Upgra         | de     |   | I |
| Siz                                                                   | e incre           | ment after installation     | 45        | megab  | ytes          |                                |               |        |   |   |
| Re                                                                    | maining           | g free space on device      | 190       | 7 mega | bytes         |                                |               |        |   |   |
|                                                                       |                   |                             |           |        |               |                                |               |        |   |   |
|                                                                       |                   |                             |           |        |               | _                              |               | _      |   |   |
|                                                                       |                   | Cancel                      |           |        |               | Apply                          | changes       |        |   |   |

# Wie können Sie eine Sicherung erstellen, bzw. die Wiederherstellung des Navigationsgerätes durchführen?

Von Zeit zu Zeit sollten Sie die Inhalte Ihrer Navigationssoftware bzw. Ihres Gerätes sichern, um zu verhindern, dass bei einem Hardwarefehler oder versehentlichem Datenverlust alle oder ein Teil Ihrer Daten verloren gehen. In dieser Anleitung wird beschrieben, wie Sie ein Backup Ihres Gerätes erstellen und bei Bedarf wiederherstellen können.

Sie sollten zumindest in folgenden Fällen eine Sicherungskopie erstellen:

- direkt nach dem Kauf eines Gerätes oder einer Navigationssoftware;
- vor der Verwendung von Naviextras Toolbox zur Aktualisierung Ihrer Navigationssoftware und -inhalte;
- nach der Aktualisierung Ihres Gerätes oder Ihrer Software.

Naviextras Toolbox erinnert Sie standardmäßig in all diesen Fällen daran, ein Backup zu erstellen. Erstellen eines Backups

Nachdem Sie Ihr Gerät angeschlossen und sich angemeldet haben, klicken Sie links auf **Sichern & Wiederherstellen**, um auf die Sicherungs- und Wiederherstellungsfunktionen zuzugreifen. Sie sehen die Liste der bereits vorhandenen Backups, welche zu Beginn leer ist. Klicken Sie auf **Sicherung erstellen**, um eine Sicherungskopie anzulegen.

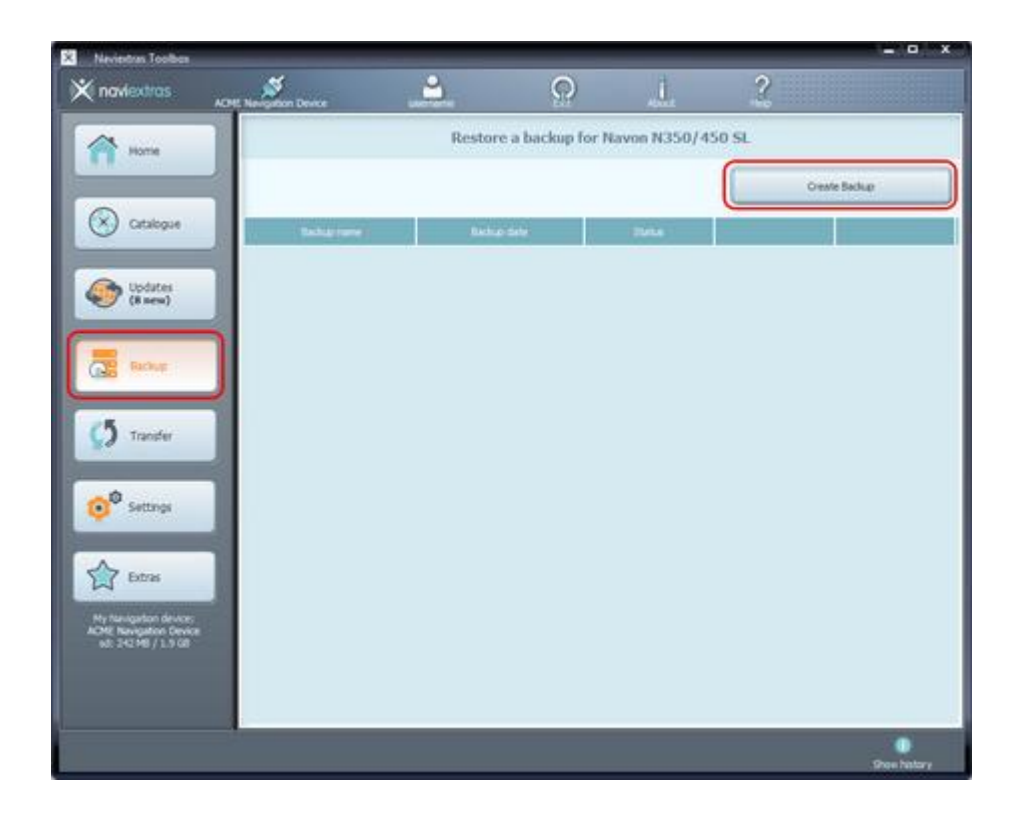

Je nach Leistung des USB-Ports auf Ihrem PC und des Gerätes (Unterstützung für USB 1.1 und USB 2.0) kann die für ein Backup benötigte Zeit variieren. Bitte warten Sie, bis der Sicherungsvorgang abgeschlossen ist. Schalten Ihr Gerät währenddessen nicht aus und trennen Sie die Verbindung nicht.

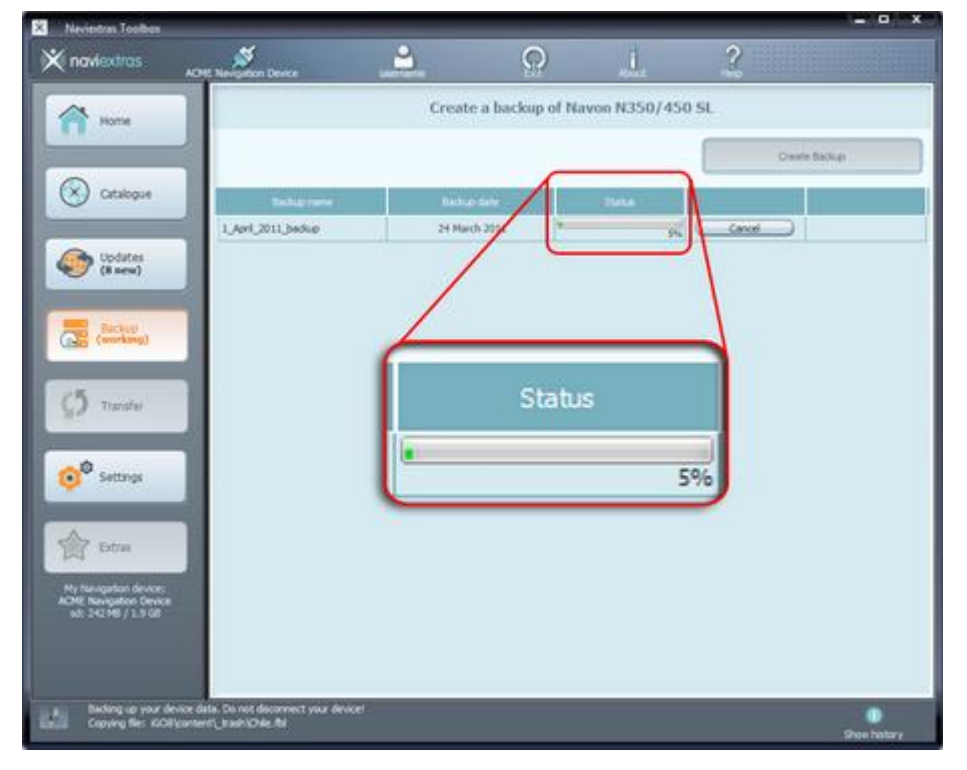

Während das Backup erstellt wird, sehen Sie einen Fortschrittsbalken, der anzeigt, wie viel Prozent bereits abgeschlossen sind. Die geschätzte verbleibende Zeit ist ebenfalls zu sehen. Nach Abschluss des Vorgangs ändert sich der Fortschrittsbalken auf "Abgeschlossen".

## Wiederherstellen eines Backups

Um eine Sicherungskopie wiederherzustellen, klicken Sie in der Zeile mit dem Namen des Backups auf *Wiederherstellen*.

| × Neviestras Toolbes                          |                         |                    |                  |           |               |  |  |
|-----------------------------------------------|-------------------------|--------------------|------------------|-----------|---------------|--|--|
|                                               | CHE Newgattan Device ut | <u>ິ</u>           | 1                | 2         |               |  |  |
| A Home                                        |                         | Restore a backup f | for Navon N350/4 | 50 SL     |               |  |  |
|                                               |                         |                    |                  | Oest      | Oreste Backup |  |  |
| Catalogue                                     | Table tare (            | Richup Sele        | 25456            |           |               |  |  |
| C Indatas                                     | 1, April, 2011, Seckup  | 24 March 2011      | Ready to restore | C. Créste |               |  |  |
| (2 new)                                       |                         |                    |                  |           |               |  |  |
| The same                                      |                         |                    |                  |           |               |  |  |
|                                               |                         |                    |                  |           |               |  |  |
| 5 Transfer                                    |                         |                    |                  |           |               |  |  |
| College                                       |                         |                    |                  |           |               |  |  |
| <b>•</b>                                      |                         |                    |                  |           |               |  |  |
| Estras                                        |                         |                    |                  |           |               |  |  |
| Ny fanigaton device:<br>ACME Nevigaton Device |                         |                    |                  |           |               |  |  |
| od: 242.M8 / 1.9 G8                           |                         |                    |                  |           |               |  |  |
|                                               |                         |                    |                  |           |               |  |  |
|                                               | 3                       |                    |                  |           | Chos hatory   |  |  |

Eine Warnmeldung wird angezeigt, die besagt, dass alle nach dem Backup-Erstellungsdatum vorgenommenen Änderungen und Aktualisierungen verloren gehen, wenn Sie mit der Wiederherstellung fortfahren. Klicken Sie nur auf "Weiter", wenn Sie sich sicher sind, dass Ihre wichtigen Daten nicht beschädigt werden.

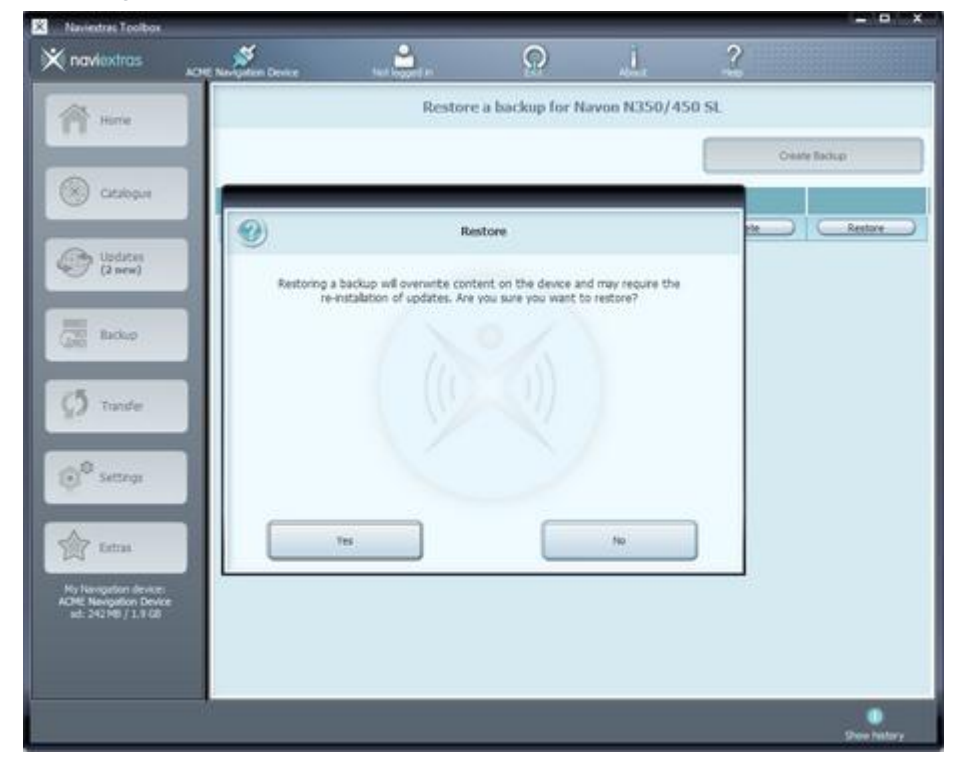

Die Wiederherstellung eines Backups dauert ähnlich lange wie die Erstellung. Bitte warten Sie, bis der Vorgang abgeschlossen ist. Schalten Ihr Gerät währenddessen nicht aus und trennen Sie die Verbindung nicht.

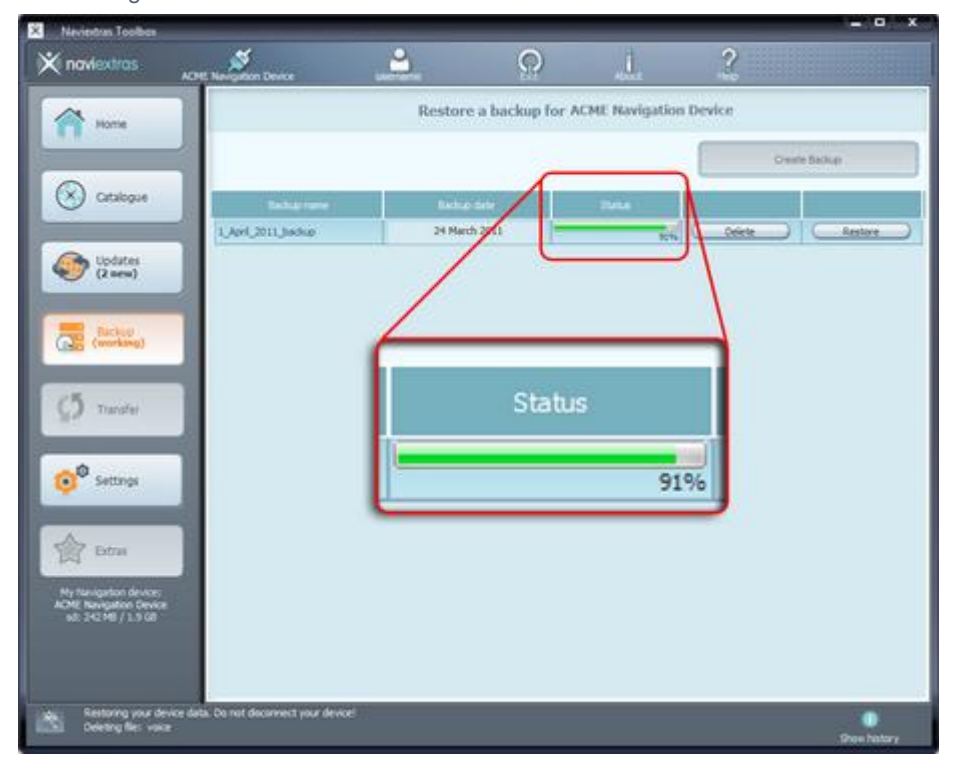

Während das Backup wiederhergestellt wird, sehen Sie einen Fortschrittsbalken, der anzeigt, wie viel Prozent bereits abgeschlossen sind. Die geschätzte verbleibende Zeit ist ebenfalls zu sehen. Nach Abschluss des Vorgangs ändert sich der Fortschrittsbalken für kurze Zeit auf "Abgeschlossen". Danach liest Naviextras Toolbox Ihre Geräteinhalte erneut aus. Sie können nun Naviextras Toolbox für andere Aufgaben nutzen oder es beenden und Ihr Gerät abschließen.